# 前金國中線上圖書館

#### 館藏圖書查詢步驟流程

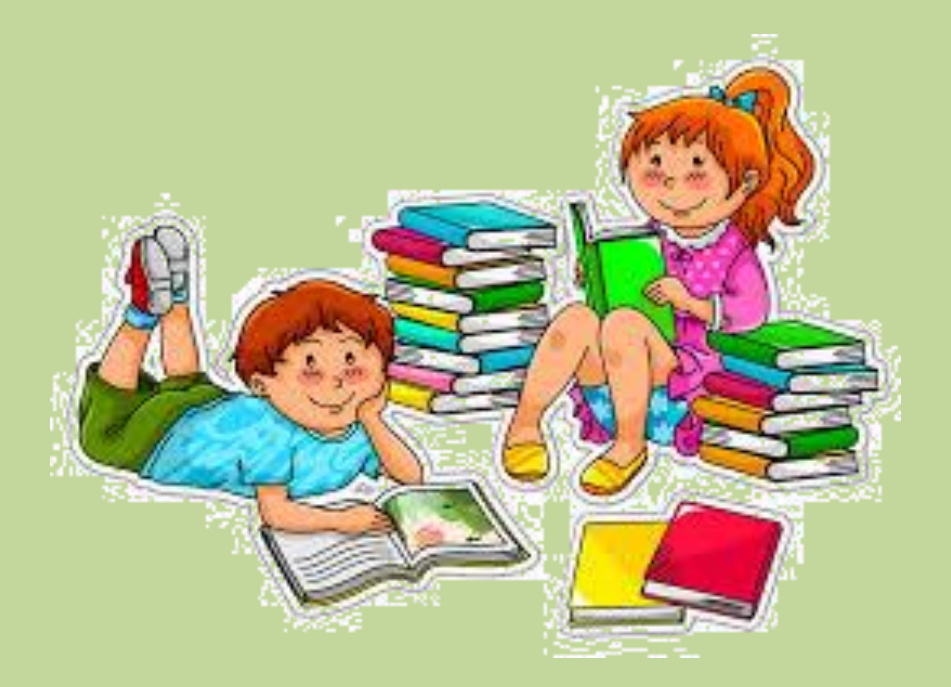

圖書室(分機170)

### 1. 進入學校首頁之「閱讀專區」

http://163.32.131.20:8080/ccjhLty/index.php https://read.moe.edu.tw/jsp/national\_lib/pub/index\_page.jsp?schno=573501

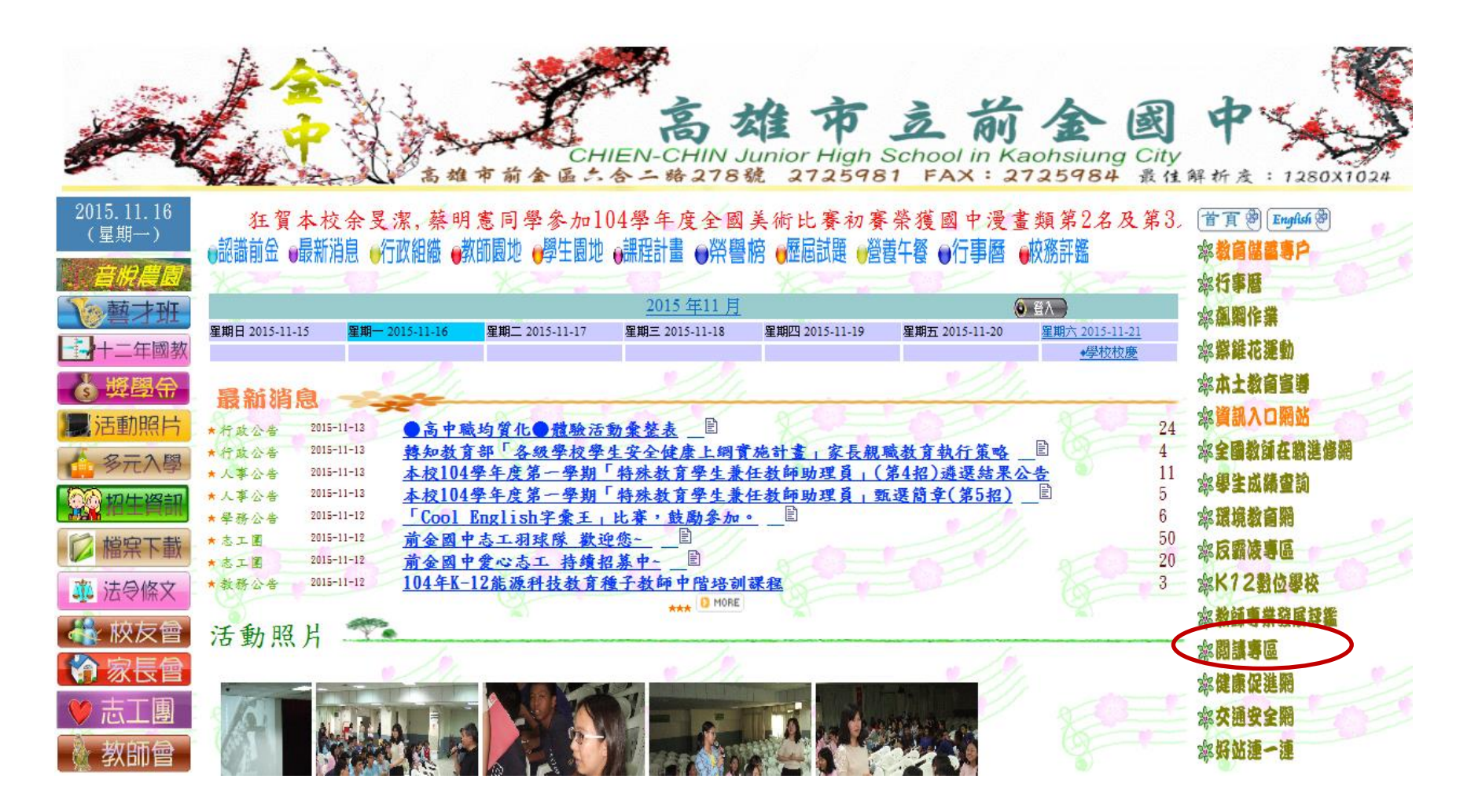

#### 2. 進入前金國中線上圖書館

![](_page_2_Figure_1.jpeg)

![](_page_3_Picture_0.jpeg)

|                                                                                                    |                                                       | 高                                        | 雄                      | 市立                                                                                       | 前金                                                                                                    | 國                   | 民            | 中 | 學    |                     |                                |          |
|----------------------------------------------------------------------------------------------------|-------------------------------------------------------|------------------------------------------|------------------------|------------------------------------------------------------------------------------------|----------------------------------------------------------------------------------------------------|---------------------|--------------|---|------|---------------------|--------------------------------|----------|
|                                                                                                    | 入系統 🥎 圖書首頁                                            |                                          | 籍<br>授<br>尋            | 😪 書箱查讀                                                                                   | 洵 🔷 好書推                                                                                                    | 主薦 🔸                | 閱讀心得         |   | 閱讀資源 | ₩ 統計資料              | I 🔇                            |          |
| <b>○</b> ○ ○ ○ ○ ○ ○ ○ ○ ○ ○ ○ ○ ○ ○ ○ ○ ○ ○                                                                                                    | <b>0</b> 人<br>98人<br>459人                             | 尚非<br>書籍日                                | 無<br>圖片<br>2:。/        | <ul> <li>■ 安全耐震</li> <li>作者:李正</li> <li>出版年: /</li> <li>出版者:國</li> </ul>                 | 的家認識地震<br><b>) (1) (1) (1) (1) (1) (1) (1) (1)</b> (1) (1) (1) (1) (1) (1) (1) (1) (1) (1)                       | 夏工程<br>3世彬編輯<br>5中心 | /            |   |      | 。<br>11 日前<br>[2] 《 | > 資 訊 連<br>無速結資訊 (<br>2) 告 訊 后 | <b>A</b> |
| <ul> <li>()     <li>()     <li>()     <li>()</li> <li>()</li> <li></li></li></li></li></ul> | 借 <b>阅量</b><br>0本<br>51本<br>134本<br>544本              | <b>好書推</b><br>尚<br>書籍<br>[               | ■ <b>薦</b><br>無<br>圖 片 | → ISBN :9                                                                                | 789868528                                                                                                    | 123                 |              |   | mor  | e目前                 | 無訊息公告。                         | ,        |
| ⑦ ⑦ ⑦ ⑦ ⑦ ⑧ ⑧<br>總龍藏量:18<br>總龍藏分類量<br>計總類                                                                                                    | 3<br>280<br>: 18276<br>288 本                          | して して して して して して して して して して して して して し |                        | 出版者:<br>ISBN:                                                                            | 。醉山复口                                                                                                    |                     | *            |   | mor  | e                   |                                |          |
| <ul> <li>新学類</li> <li>宗教類</li> <li>自然科學類</li> <li>應用科學類</li> <li>社會科學類</li> <li>史地類</li> </ul>                                                                                                    | 1059 本<br>255 本<br>1841 本<br>954 本<br>1610 本<br>748 本 |                                          |                        | <ul> <li>吉 印 駒工</li> <li>作者:御引</li> <li>出版年: /</li> <li>出版者: う</li> <li>ISBN:</li> </ul> | ,2,阿士母白<br>我著,亞砂綸<br>·<br>·<br>·<br>·<br>·<br>·<br>·<br>·<br>·<br>·<br>·<br>·<br>·<br>·<br>·<br>·<br>·<br>·<br>· | 110√1171±30<br>3010 | <del>7</del> |   |      |                     |                                |          |
| <b>∷世界史地類</b><br>■語文類                                                                                                    | 1624 本<br>8369 本                                      |                                          |                        |                                                                                          |                                                                                                    |                     |              |   | mor  | e                   |                                |          |

藝術類

1528 本

![](_page_4_Picture_0.jpeg)

|          |        |        | 高                                                                                                    | 雄                        | 市                           | 立                          | 前   | 金         | 國                     | 民         | 中               | 學    |                                                  |      |                          |
|----------|--------|--------|----------------------------------------------------------------------------------------------------|--------------------------|-----------------------------|----------------------------|-----|-----------|-----------------------|-----------|-----------------|------|--------------------------------------------------|------|--------------------------|
|          | 🖕 登入系統 | 🅙 圖書首頁 | •                                                                                                    | 書籍搜尋                     | <b>*</b> =                  | 箱查詢                        | ٠   | 好書推薦      |                       | 閱讀心得      | 12              | 閱讀資源 | ⊯ 統計資料                                           | (    |                          |
|          | 書本館    | 藏      | 回到舊                                                                                                    | 版館藏查詢                    |                             |                            |     |           |                       |           |                 |      |                                                  |      |                          |
| -        | 總類     | 288本   | 2書                                                                                                    | <b>膳檢索</b> :             | ▲ 日 <sup>9</sup> 旦。<br>書名査言 |                            | 全部分 | 頬~        | 請輸                    | 入關鍵字      |                 | 查詢   | 進階查詢                                             |      |                          |
| •        | 哲學類    | 1062本  | 總病                                                                                                    | 截量:184                   | 作者查<br>出版社<br>ISBN 者        | 向<br>を<br>う<br>う           | 書籍  | 排序依據:     | ●編                    | 時間 🄍 🖞    | 關次數             | t    |                                                  |      |                          |
| ٠        | 宗教類    | 261本   |                                                                                                    | 歷史的                      | 登錄號3<br>集叢項3                |                            |     |           |                       |           |                 |      | 如何課                                              | 2    | 009世界                    |
|          | 自然科學類  | 1859本  |                                                                                                    | 左營腳                      | 的 註項<br>主題項<br>追尋項          |                            | 37  |           |                       | 0         | 弟子規             | SI - | 孩子接                                              | 1    | 101 C                    |
| 4        | 科學應用類  | 959本   |                                                                                                    | 步從醬 🥁                    | 捐贈者 <u>查</u> 詢<br>專業」       |                            |     |           | Reality .             |           |                 |      | 受 <b></b> 动德 一 一 一 一 一 一 一 一 一 一 一 一 一 一 一 一 一 一 |      | 3果報<br>5專書               |
| 2        | 社會科學類  | 1628本  |                                                                                                    |                          |                             |                            |     |           |                       |           |                 |      |                                                  |      |                          |
|          | 史地類    | 748本   |                                                                                                    | 一門科                      |                             | 孩子的                        | 2.2 |           | 19.                   |           | 學習導             |      | 阿公店                                              |      | Reg-dapes                |
| ۷        | 世界史地類  | 1638本  |                                                                                                    | 學的演<br>進                 | 第一哩<br>路319                 |                            |     | 防服        | 減災                    |           | 向的              | Y    | 溪文學獎得獎                                           |      | 20                       |
| <b>₩</b> | 語文類    | 8457本  |                                                                                                    |                          |                             | 村兒童                        |     |           |                       |           | 原理              |      | 作品集                                              |      |                          |
| 2        | 藝術類    | 1545本  |                                                                                                    |                          | 6                           | 9                          | 1   |           |                       |           |                 |      |                                                  |      |                          |
| -        | 無分類/其它 | 4本     | North Control of Control of Contr | 光的無<br>限力量<br>羅伯.威<br>爾森 |                             | Bravo<br>兩廳院<br>二十週<br>年舞臺 | 20  | 14<br>rar | 和143:<br>133 Th<br>nd | 3<br>le g | 喚醒到<br>方歐爾<br>朵 |      | 永續、傳承                                            | 清明清秋 | 〕洋經<br>予永績<br>夏洋新<br>聖營策 |

5. 輸入「書名」

![](_page_5_Figure_1.jpeg)

#### 6. 找到「圖書」點選進入!

![](_page_6_Figure_1.jpeg)

## 7. 「圖書」基本資料!(找到館藏書了)

![](_page_7_Figure_1.jpeg)